## MacStudio Quick Start Steps for Photoshop Photo Editing

Color Correcting and Retouching Slides or Photos

Adobe Photoshop 2022

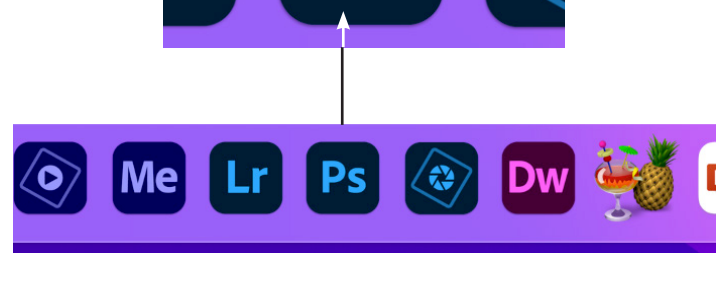

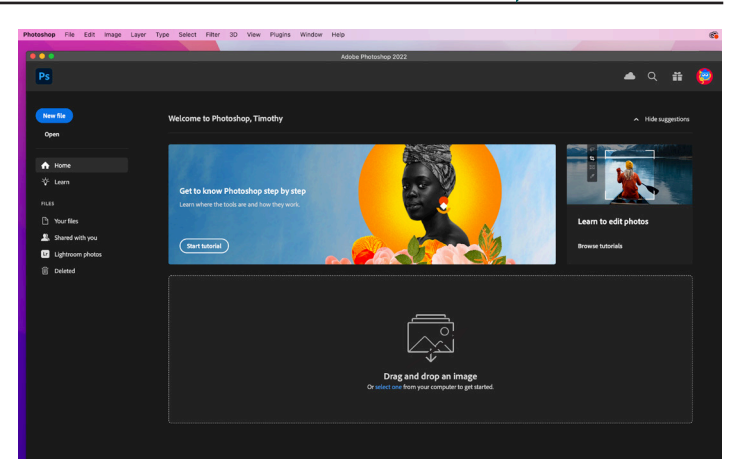

**Step 1:** Locate the Photoshop 2022 icon and select it by clicking twice.

**Step 2:** Select open (alternatively you may drag and drop a file).

| e Recents                     |                                        | Desktop     moni  | 公開日          |   | Q Se                    | arch      |
|-------------------------------|----------------------------------------|-------------------|--------------|---|-------------------------|-----------|
| 🙏 Applicati                   | Name                                   | Users             |              | ~ | Size                    | Kind      |
| Desktop                       | Screen Shot 2022-07-24 at 1.54.55      | Macintosh HD      |              |   | 348 KB                  | PNG image |
| Documents                     | Screen Shot 2022-07-24 at 1.53.19      | MPPL's Mac Studio |              |   | 1.4 MB                  | PNG image |
|                               | Screen Shot 2022-07-24 at 1.50.07      | PM Today at 1:5   | 0 PM         |   | 28 KB                   | PNG image |
| <ul> <li>Downloads</li> </ul> | > 🚞 Quick Starts Packaged for Branding | Yesterday at      | 3:50 PM      |   |                         | Folder    |
| Hovies                        | > 🛅 Charlie's Working Files            | Yesterday at      | 3:46 PM      |   |                         | Folder    |
| Pictures                      | > 🛅 Scanned Documents                  | Jul 20, 2022      | at 6:43 PM   | Λ |                         | Folder    |
| - Fictures                    | 🙍 Downloads alias                      | Jun 21, 2022      | 2 at 1:51 PM | 1 | 800 bytes               | Alias     |
| Music                         | Pictures                               | Jun 21, 2022      | 2 at 1:46 PI | N | 796 bytes               | Alias     |
| Creative                      | 🧾 Movies                               | Jun 21, 2022      | 2 at 1:45 PM | Λ | 796 bytes               | Alias     |
|                               | deer-hands.gif                         | Oct 8, 2021       | at 8:26 PN   |   | 925 KB                  | GIF Image |
| ocations                      |                                        |                   |              |   |                         |           |
| iCloud Dri                    |                                        |                   |              |   |                         |           |
| A Macintos                    |                                        |                   |              |   |                         |           |
|                               | Open cloud documents                   |                   | Enable: A    |   | Il Readable Documents 📀 |           |
| Media                         |                                        |                   | Format:      |   |                         | 0         |
| Music                         |                                        |                   |              |   |                         |           |
| Photos                        | Image Sequence                         |                   |              |   |                         |           |
| Movies                        | Options                                |                   |              |   | Can                     | cel Open  |
| Tane                          |                                        |                   |              |   |                         |           |

**Step 3:** Once you select Open, navigate to the Pictures folder or the location where your image has been saved.

< > ≔ • • Pictures ٢ Q Search Recents Applicati.. Name Date Modified Kind 🚍 Desktop 3.3 MB Photos Library Today at 12:08 PM Photos Library.photoslibrary img20220719\_15454185.jpg YOUR FILE NAME HERE.pdf Slide0005.jpg Jul 19, 2022 at 3:45 PM Jul 19, 2022 at 3:32 PM Jul 11, 2022 at 12:52 PM 846 KB JPEG image Documents 257 KB PDF Docum 9.5 MB JPEG image Ownloads E Movies Slide0006.jpg .6 MB Slide0004.i Jul 6. 2022 at 8:31 P 836 KB Pictures Slide0003.jpg Jul 6, 2022 at 8:13 PM Jul 6, 2022 at 8:11 PM 85 KB 5 Music 620 KB JPEG image Creative M Slide0001.jpg Jul 6, 2022 at 8:10 PN 1 MB JPEG image iCloud Dri... A Macintos. Enable: All Readable Documents 📀 Open cloud documents Format: JPEG 0 ∬ Music Image Sequence Photos Movies Cancel Open Options

**Step 4:** Select an image to retouch by selecting Open. We'll use a slide in this example, however these techniques will work on a photo as well.

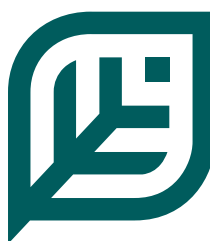

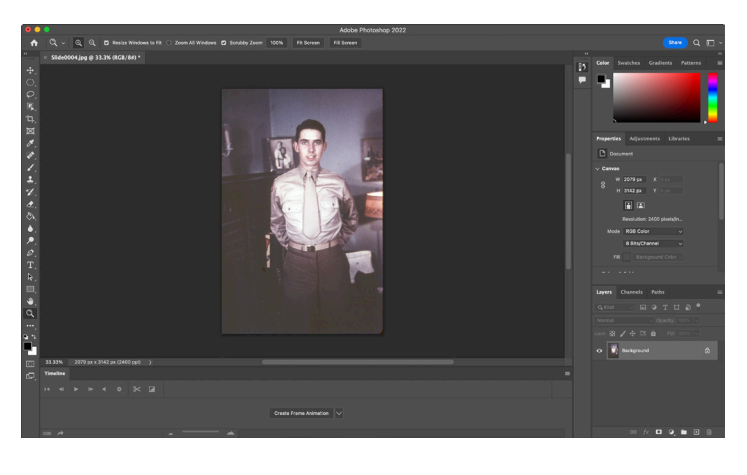

**Step 5:** We'll look at two common activities: adjusting the color and removing dust and scratches from the image.

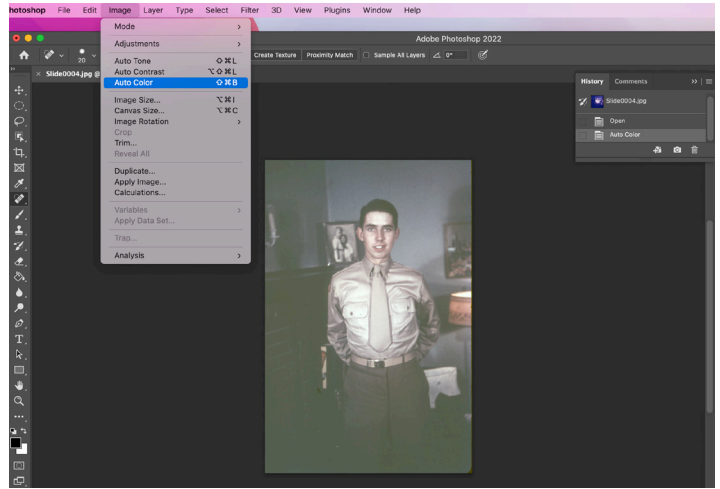

Step 6: Use the pull down menu under Image and select Auto Color. Photoshop will automatically attempt to color correct the image. You may also try Auto Contrast and Auto Tone to improve the image.

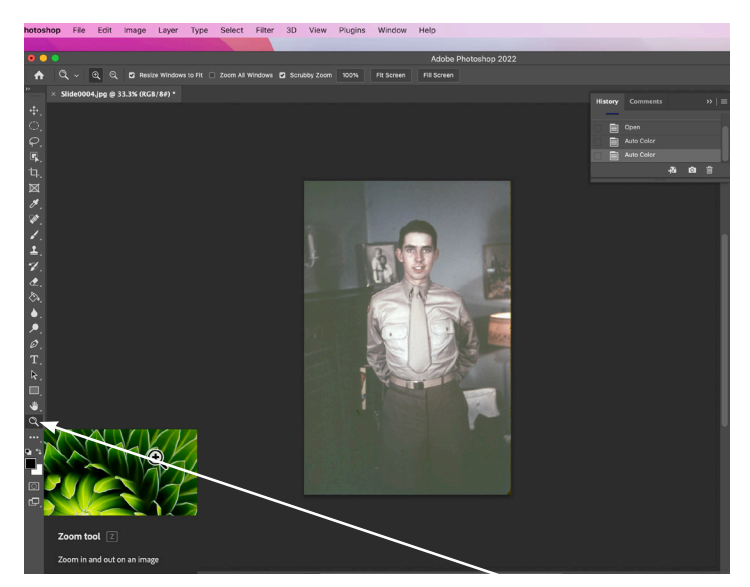

**Step 7:** The tools on the left side of the workspace have flyouts that indicate their function when hovering over them. Choose the Magnifier tool.

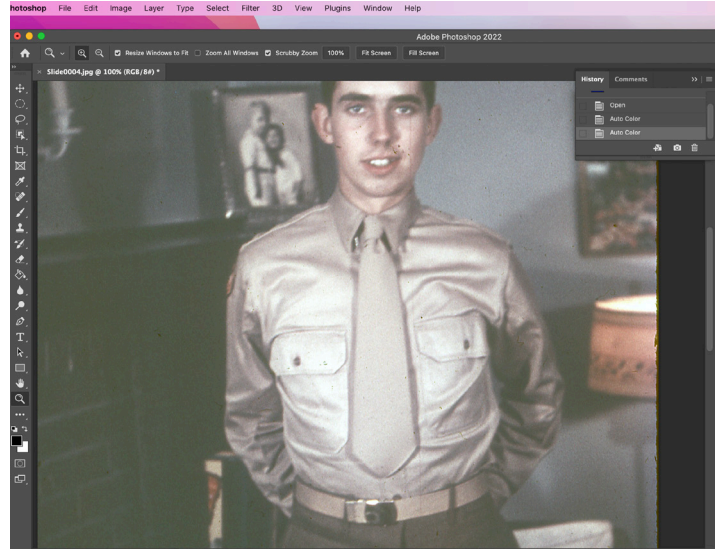

**Step 8:** This tool will make the image bigger when hovering over the image and clicking.

Holding down the Option Key and the plus sign in the cursor will become a minus sign. This allows you to shrink the image back down to regular size.

Play with this tool to understand how it works.

Next we'll remove the dust spots and scratches so make the image as large as you'd like.

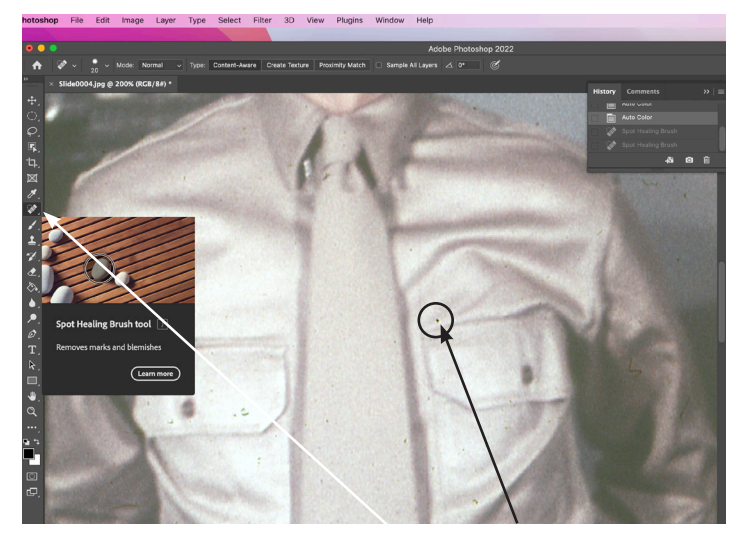

Step 9: This time we'll select the Spot Healing Brush tool. It's icon is a band-aid. If it isn't visable hover over this spot and and click to see variations of the tool. Be sure to select the Spot Healing Brush.

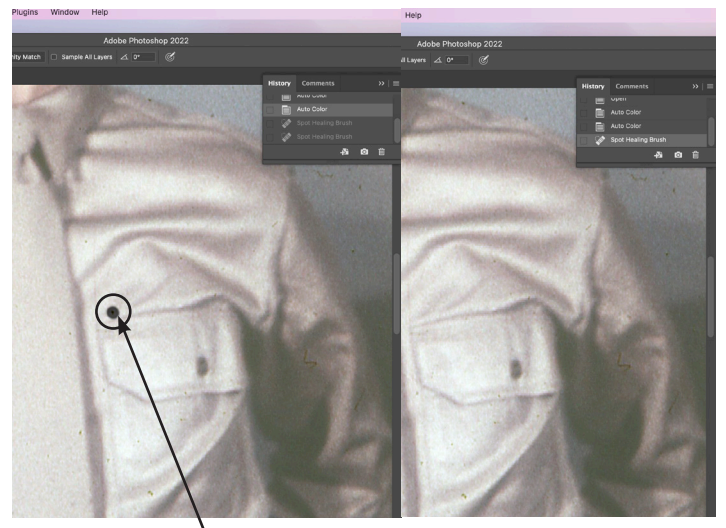

Step 10: Hover over a spot. Click and move the too slightly to eliminate it. When you let go of the mouse button it should be gone.

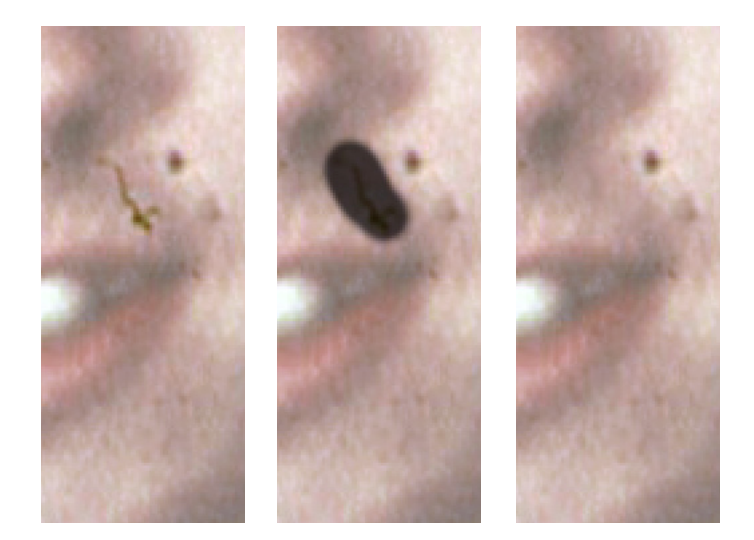

Step 11: Continue to use the Spot Healing Brush to eliminate scratches and dust.

Hold down the space bar and your cursor will become a small hand. By clicking the mouse and dragging with it you can move the image around.

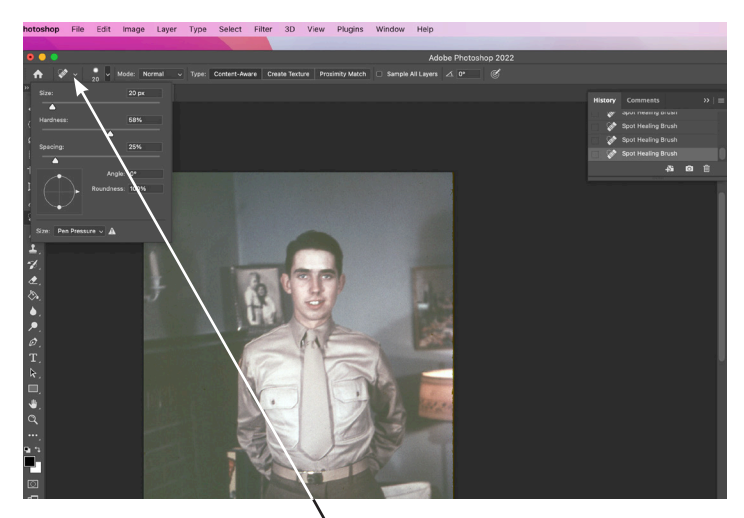

Step 12: You can also adust the size and softness of the tool by selecting this tool icon and changing the settings. Many tools can be adjusted by selecting options located along the top of the workspace.

Alternatively, the size of your brush can be adjusted using the bracket keys. The left bracket key [ makes the brush smaller. The right key ] makes it larger.

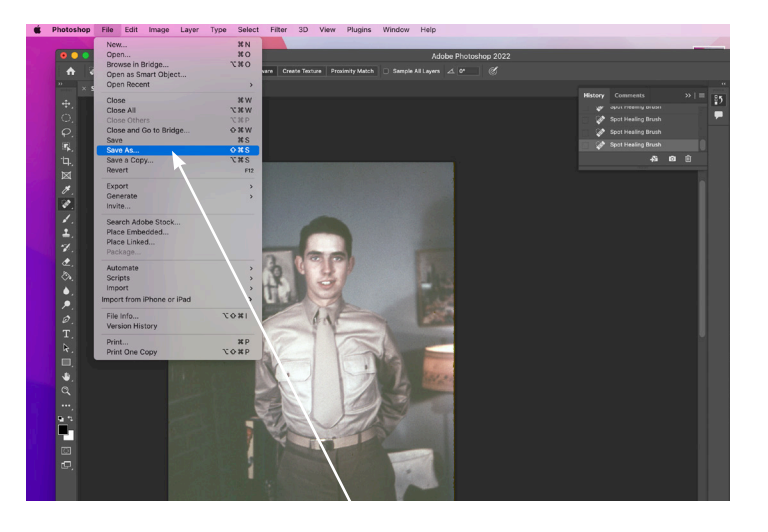

Step 13: To save your work, go to the File pull down and select Save As.

|             | Save As                       |                       |        |  |  |  |
|-------------|-------------------------------|-----------------------|--------|--|--|--|
| Favorites   | Save As: Slide0004.jpg        |                       |        |  |  |  |
| 🙏 Applicati |                               |                       |        |  |  |  |
| Desktop     | Tags:                         |                       |        |  |  |  |
| Documents   | < > 🛄 🗸 🧱 🗸 🛅 Pictures        | <ul> <li>•</li> </ul> | Q Se   |  |  |  |
| Downloads   |                               |                       |        |  |  |  |
|             | 🧮 img202207115454185.jpg      |                       |        |  |  |  |
| Distures    | Photos Libraphotoslibrary     |                       |        |  |  |  |
| Pictures    | 📰 Slide0001.jpg               |                       |        |  |  |  |
| 🎵 Music     | 🔳 Slide0002.jpg               |                       |        |  |  |  |
| Creative    | Slide0003.jpg                 |                       |        |  |  |  |
|             | Slide0004.jpg                 |                       |        |  |  |  |
| Locations   | Slide0005.jpg                 |                       |        |  |  |  |
| iCloud Dri  | Slide0006.jpg II              |                       |        |  |  |  |
| 🛆 Macintos  | Format: JPEG                  | 🕄 🛈 Save              | а Сору |  |  |  |
| Tags        | Embed Color Profile: sRGB IEC | C61966-2.1            |        |  |  |  |
| Red         | Save to cloud documents       |                       |        |  |  |  |
| Orange      |                               |                       |        |  |  |  |

Step 14: Rename your file.

| Save As                                |             |                           |                          |        |
|----------------------------------------|-------------|---------------------------|--------------------------|--------|
| Save As: Dad retouched slide jpg       | es          | Name                      | Date Modified            | Size   |
| Taos:                                  | ecents      | Dad retouched slide.jpg   | Today at 2:23 PM         | 2.9 ME |
|                                        | rDrop       | img20220715454185.jpg     | Jul 19, 2022 at 3:45 PM  | 846 KE |
| < > 📖 🗸 🚟 🗸 📄 Pictures 😒 🔨             | Q Search    | Photos Libraphotoslibrary | Today at 12:08 PM        | 3.3 ME |
|                                        | sphoutono   | 💌 Slide0001.jpg           | Jul 6, 2022 at 8:10 PM   | 1 ME   |
| img202207115454185.jpg                 | esktop      | Slide0002.jpg             | Jul 6, 2022 at 8:11 PM   | 620 KE |
| Photos Libraphotoslibrary              | ocuments    | Slide0003.jpg             | Jul 6, 2022 at 8:13 PM   | 685 KE |
| Slide0001.jpg                          | sum la sula | Slide0004.jpg             | Jul 6, 2022 at 8:31 PM   | 836 KE |
| Slide0002.jpg                          | ownloads    | Slide0005.jpg             | Jul 11, 2022 at 12:52 PM | 9.5 ME |
| Slide0003.jpg                          | ovies       | Slide0006.jpg             | Jul 11, 2022 at 12:52 PM | 7.6 ME |
| Slide0004.jpg                          | ctures      | YOUR FILE NE HERE.pdf     | Jul 19, 2022 at 3:32 PM  | 257 KE |
| Slide0006.jpg                          | usic        |                           |                          |        |
| Format: JPFG                           | e a Copy    |                           |                          |        |
|                                        | eative Clou |                           |                          |        |
| Embed Color Profile: 906B IEC61966-2.1 | ons         |                           |                          |        |
| Save to cloud documents                | loud Drive  | _                         |                          |        |
|                                        | acintosh HD |                           |                          |        |
| New Folder                             | Cancel Save |                           |                          |        |

Step 16: Your file will be saved to the Pictures folder on the desktop.

Select Save.

## For more information on saving your files or attaching your files to an email see the FAQ document "What should I do with my files?"

Funding for this grant was awarded by the Illinois State Library, a Department of the Office of Secretary of State, using funds provided by the U.S. Institute of Museum and Library Services, under the provisions of the American Rescue Plan Act of 2021 (ARPA).

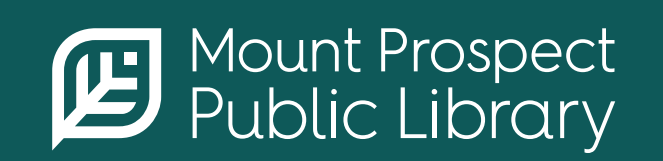